# eBook Gratuit

# APPRENEZ quickblox

eBook gratuit non affilié créé à partir des contributeurs de Stack Overflow.

# #quickblox

## Table des matières

| À propos                                               | 1 |  |
|--------------------------------------------------------|---|--|
| Chapitre 1: Démarrer avec quickblox                    |   |  |
| Remarques                                              | 2 |  |
| Examples                                               | 2 |  |
| Installation ou configuration                          | 2 |  |
| Importer Quickblox Chat Android SDK                    | 2 |  |
| Préparer le service de chat                            | 2 |  |
| Connexion au chat                                      | 3 |  |
| Créer un nouveau dialogue de discussion (privé)        | 4 |  |
| Liste de demande de dialogue de l'utilisateur connecté | 4 |  |
| Crédits                                                | 7 |  |

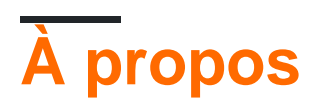

You can share this PDF with anyone you feel could benefit from it, downloaded the latest version from: quickblox

It is an unofficial and free quickblox ebook created for educational purposes. All the content is extracted from Stack Overflow Documentation, which is written by many hardworking individuals at Stack Overflow. It is neither affiliated with Stack Overflow nor official quickblox.

The content is released under Creative Commons BY-SA, and the list of contributors to each chapter are provided in the credits section at the end of this book. Images may be copyright of their respective owners unless otherwise specified. All trademarks and registered trademarks are the property of their respective company owners.

Use the content presented in this book at your own risk; it is not guaranteed to be correct nor accurate, please send your feedback and corrections to info@zzzprojects.com

# Chapitre 1: Démarrer avec quickblox

### Remarques

Cette section fournit une vue d'ensemble de ce qu'est quickblox et pourquoi un développeur peut vouloir l'utiliser.

Il devrait également mentionner tous les grands sujets dans quickblox, et établir un lien avec les sujets connexes. La documentation de quickblox étant nouvelle, vous devrez peut-être créer des versions initiales de ces rubriques connexes.

### **Examples**

Installation ou configuration

Instructions détaillées sur la configuration ou l'installation de quickblox.

Allez sur https://admin.quickblox.com et cliquez sur «S'inscrire» en haut ou suivez simplement le lien: https://admin.quickblox.com/register.

Importer Quickblox Chat Android SDK

#### Ajouter un dépôt

```
repositories {
    maven {
        url "https://github.com/QuickBlox/quickblox-android-sdk-releases/raw/master/"
    }
}
```

#### Ajouter dans Project Gradle pour la fonctionnalité Chat

```
dependencies {
    compile("com.quickblox:quickblox-android-sdk-chat:2.6.1")
}
```

#### Ajouter dans Project Gradle pour la fonctionnalité vidéo

```
dependencies {
  compile "com.quickblox:quickblox-android-sdk-videochat-webrtc:2.6.1"
 }
```

#### Préparer le service de chat

#### Pour initialiser l'utilisation du service de chat:

QBChatService.setDebugEnabled (true); // activer la journalisation du chat

QBChatService.setDefaultPacketReplyTimeout (10000); // définit le délai de réponse en millisecondes pour le paquet de la connexion. Peut être utilisé pour des événements tels que la connexion, joindre à la boîte de dialogue pour augmenter le temps de réponse en attente du serveur si le réseau est lent.

Pour configurer le socket de chat, utilisez QBChatService.ConfigurationBuilder;

```
QBChatService.ConfigurationBuilder chatServiceConfigurationBuilder = new
QBChatService.ConfigurationBuilder();
chatServiceConfigurationBuilder.setSocketTimeout(60); //Sets chat socket's read timeout in
seconds
chatServiceConfigurationBuilder.setKeepAlive(true); //Sets connection socket's keepAlive
option.
chatServiceConfigurationBuilder.setUseTls(true); //Sets the TLS security mode used when making
the connection. By default TLS is disabled.
QBChatService.setConfigurationBuilder(chatServiceConfigurationBuilder);
```

#### **Connexion au chat**

#### Créer une session avec l'utilisateur et se connecter à QuickBlox Chat

```
// Initialise Chat service
QBChatService chatService = QBChatService.getInstance();
final QBUser user = new QBUser("garrysantos", "garrysantospass");
QBAuth.createSession(user, new QBEntityCallback<QBSession>() {
   QOverride
   public void onSuccess(QBSession session, Bundle params) {
        // success, login to chat
       user.setId(session.getUserId());
        chatService.login(qbUser, new QBEntityCallback() {
           00verride
           public void onSuccess() {
            }
            @Override
            public void onError(QBResponseException errors) {
        });
    }
    @Override
   public void onError(QBResponseException errors) {
    });
```

Pour gérer différents états de connexion, utilisez ConnectionListener:

```
ConnectionListener = new ConnectionListener() {
    @Override
    public void connected(XMPPConnection connection) {
```

```
}
    @Override
   public void authenticated(XMPPConnection connection) {
    }
    @Override
   public void connectionClosed() {
    }
    @Override
   public void connectionClosedOnError(Exception e) {
       // connection closed on error. It will be established soon
    }
    @Override
   public void reconnectingIn(int seconds) {
    }
    @Override
   public void reconnectionSuccessful() {
    }
    @Override
   public void reconnectionFailed(Exception e) {
    }
};
QBChatService.getInstance().addConnectionListener(connectionListener);
```

### Créer un nouveau dialogue de discussion (privé)

```
QBChatDialog dialog = DialogUtils.buildPrivateDialog("USER_ID of other user");

QBRestChatService.createChatDialog(dialog).performAsync(new

QBEntityCallback<QBChatDialog>() {

    @Override

    public void onSuccess(QBChatDialog result, Bundle params) {

        //if dialog created successfully

        //result param return all details about that dialog

    }

    @Override

    public void onError(QBResponseException responseException) {

        //error creating dialog

     }

    });
```

Liste de demande de dialogue de l'utilisateur connecté

Code pour recevoir des boîtes de dialogue de conversation à partir du serveur Quickblox de

#### l'utilisateur connecté (exemple avec listview)

```
private void receiveChatList() {
QBRequestGetBuilder requestBuilder = new QBRequestGetBuilder();
requestBuilder.setLimit(100);
QBRestChatService.getChatDialogs(null, requestBuilder).performAsync(
       new QBEntityCallback<ArrayList<QBChatDialog>>() {
            00verride
            public void onSuccess(final ArrayList<QBChatDialog> result, Bundle params) {
                int totalEntries = params.getInt("total_entries");
                Log.wtf("chat", ""+result);
                TrumeMsgAdapter adapter=new TrumeMsgAdapter(this, result);
                chatlistView.setAdapter(adapter);
                chatlistView.setOnItemClickListener(new AdapterView.OnItemClickListener() {
                    @Override
                    public void onItemClick(AdapterView<?> parent, View view, int position,
long id) {
                        startActivity(new
Intent(this,ChatingActivity.class).putExtra("dialog",result.get(position)));
                    }
                });
            }
            @Override
            public void onError(QBResponseException responseException) {
            }
        });
```

#### }

#### Code de l'adaptateur: -

```
public class TrumeMsgAdapter extends BaseAdapter {
private ArrayList<QBChatDialog> chatlist;
private Context context;
public TrumeMsgAdapter(Context c,ArrayList<QBChatDialog> chatlist) {
    this.chatlist=chatlist;
    this.context=c;
}
@Override
public int getCount() {
    return chatlist.size();
}
@Override
public Object getItem(int position) {
   return null;
}
@Override
public long getItemId(int position) {
    return 0;
}
@Override
```

```
public View getView(int position, View convertView, ViewGroup parent) {
   View List;
   LayoutInflater inflater = (LayoutInflater) context
           .getSystemService(Context.LAYOUT_INFLATER_SERVICE);
    if (convertView == null) {
       List = inflater.inflate(R.layout.trume_msg_adapter, null);
        TextView username=(TextView) List.findViewById(R.id.UserName);
       TextView lastmessage=(TextView)List.findViewById(R.id.lastmessage);
       username.setText(chatlist.get(position).getName());
       lastmessage.setText(chatlist.get(position).getLastMessage());
    } else {
       List = convertView;
       TextView username=(TextView) List.findViewById(R.id.UserName);
        TextView lastmessage=(TextView)List.findViewById(R.id.lastmessage);
       username.setText(chatlist.get(position).getName());
       lastmessage.setText(chatlist.get(position).getLastMessage());
    }
   return List;
}
}
```

Lire Démarrer avec quickblox en ligne: https://riptutorial.com/fr/quickblox/topic/5719/demarreravec-quickblox

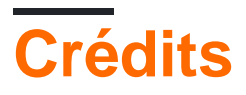

| S.<br>No | Chapitres                  | Contributeurs                                |
|----------|----------------------------|----------------------------------------------|
| 1        | Démarrer avec<br>quickblox | Community, Guru_quickblox_support, jagapathi |